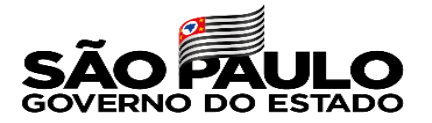

## Cadastramento Comprovante Vacinação Decreto 66421/2022, de 03/01/2022

Tutorial de acesso e realização dos procedimentos no SIG-URH

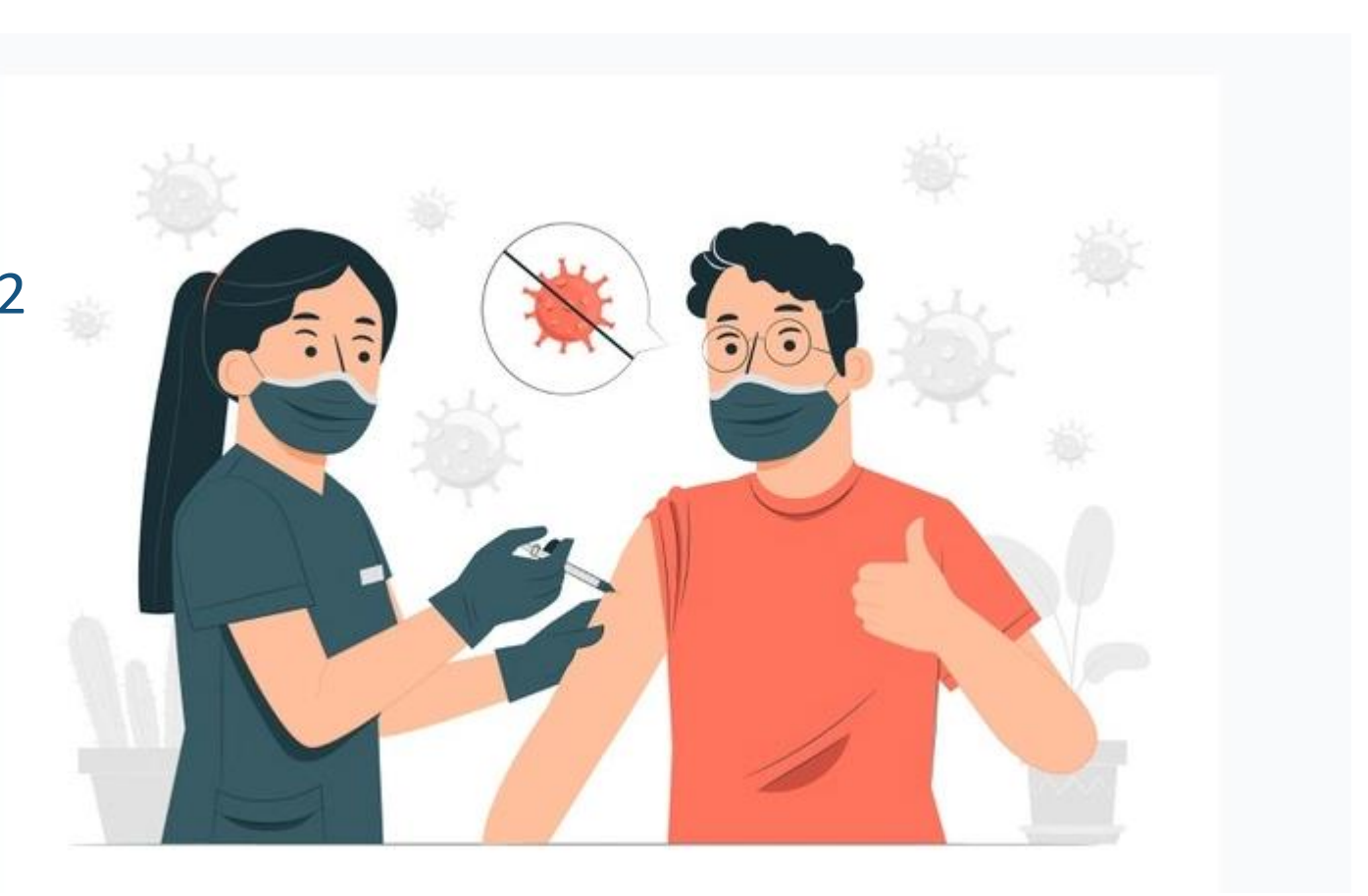

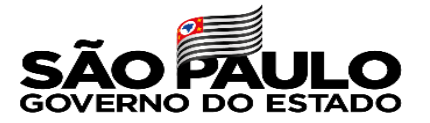

# Cadastramento Comprovante Vacinação

#### Decreto 66421/2022, de 03/01/2022

Por determinação do decreto 66421/2022, todos os servidores administrativos e docentes do Centro Paula Souza deverão apresentar através meio eletrônico o comprovante de vacinação contra Covid-19.

Para cumprimento desta determinação a Unidade de Recursos Humanos disponibilizou no Sistema Integrado de Gestão URH, ferramenta que deverá ser utilizada através da área do servidor.

Veja neste tutorial, as orientações necessárias para você realizar o procedimento.

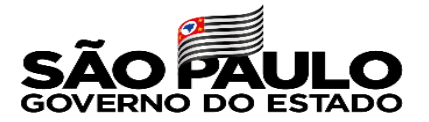

#### Acesso ao Sistema

#### Acesse o sistema através do endereço sigurh@cps.sp.gov.br

| ← → C                                                |                                                                                                    |                                                                                         |
|------------------------------------------------------|----------------------------------------------------------------------------------------------------|-----------------------------------------------------------------------------------------|
| Centra<br>Sector                                     | SIG - Sistema Integrado de Gestão - U                                                                                                    | Para efetuar o Login, digite o CPF com 11                                               |
| 盘 НОМЕ                                               |                                                                                                    | dígitos, sem traço e sem pontos.                                                        |
| Somente números                                      | Caro servidor,                                                                                                    |                                                                                         |
| ✔ Informações Úteis                                  | Seja bem vindo ao SIG – Sistema Integrado de Gestão da URH. Para ter acesso aos nosso conteúc<br>basta logar. Utilize seu cpf (somente números).<br>Havendo dúvidas, procure a <b>Diretoria de Serviço da Área Administrativa</b> da sua Unidade Escolar. | 盦 НОМЕ                                                                                  |
|                                                      |                                                                                                    | Tela de Login                                                                           |
| Digite a sua sen<br>senha é o CPF co<br>e sem traço. | ha. No primeiro acesso, a<br>om 11 dígitos, sem ponto                                                                                                    | SISTEMA INTEGRADO DE GESTÃO<br>URH - Centro Paula Souz<br>Selecione abaixo uma opção pa |

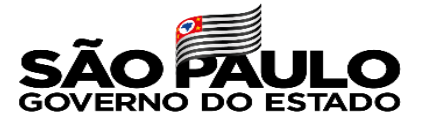

|--|

| 🏛 НОМЕ             |                                                                |                                                                                              |
|--------------------|----------------------------------------------------------------|----------------------------------------------------------------------------------------------|
| ı de Login         |                                                                |                                                                                              |
|                    |                                                                | SISTEMA INTEGRADO DE GESTÃO I<br>URH - Centro Paula Souza<br>Selecione abaixo uma opção para |
| 💄 Digite a senha - | - Matrícula <b>69030 - Professor de Ensino Médio e Técnico</b> | Entrar                                                                                       |

# Caso tenha esquecido sua senha utilize o recurso de redefinição de senha conforme Instrução SIG-URH 002\_2020

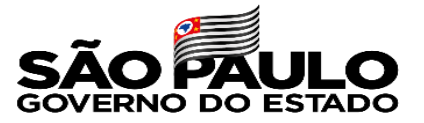

#### Acesso ao Sistema

Na área logada do sistema, acesse a área do servidor

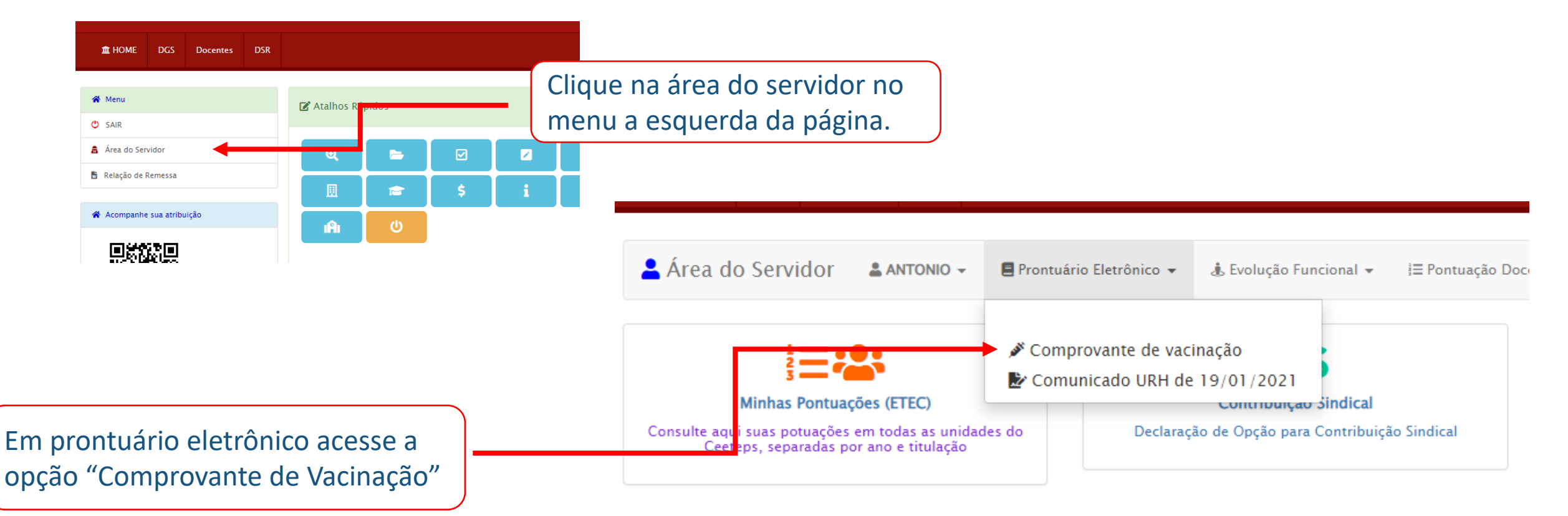

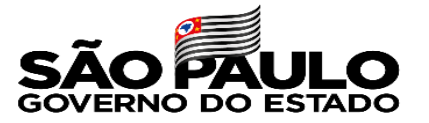

### Comprovante Vacinação

O comprovante de vacinação deverá ser inserido em formato digitalizado.

Caso não tenha em mãos o comprovante de vacinação campanha contra COVID-19 recebida após a aplicação das doses, o servidor poderá obter o Certificado Nacional de Vacinação através:

Através do aplicativo móvel conecte SUS que poderá ser baixado através dos endereços: <u>https://play.google.com/store/apps/details?id=br.gov.datasus.cnsdigital</u> <u>https://apps.apple.com/br/app/conecte-sus/id1045754608</u>.

Através da versão web do Conecte SUS Cidadão <u>https://conectesus.saude.gov.br/home</u>

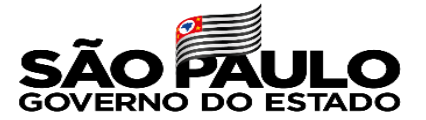

## O sistema exibirá as opções de inserção:

| ☎ HOME DGS Docentes DSR                                                                                |                                                                                                    |
|----------------------------------------------------------------------------------------------------|----------------------------------------------------------------------------------------------------|
| Area do Servidor 🛔 ANTONIO 🗸 🖪 Prontuário Eletrônico                                                   | 🔹 🎄 Evolução Funcional 👻 🗦 Pontuação Docente 👻 🖹 Atribuição de Aulas 👻 📕 Catálogo de Requisitos 👻                                                                         |
| ♠ Sistema Integrado de Gestão da URH / 	Prontuário eletrônico do Cadastro de comprovantes de vacinação | ose Única — Somente para quem tomou dose única da Vacina                                                                                                    |
| Tipo Vacina Nome Dose Única Primeira Dose Não Vacinado                                                 | <ul> <li>Primeira Dose — Para quem tomou a primeira e segunda dose. A inserção do comprovante da segunda dose aparecerá somente após inserção da primeira dose</li> </ul> |
|                                                                                                    | Não Vacinado — Inserção de atestado médico que comprove a contraindicação para vacinação conforme ítem 2 do Artigo 1º do decreto.                                         |

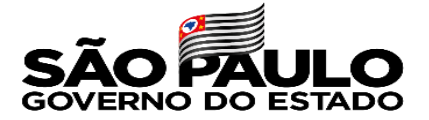

| ara qualquer tipo<br>ome vacina confo  | de vacina selecio<br>orme comprovan      | one o<br>te.                          | nsira a data da<br>onforme comp | aplicação<br>provante.  | o da vacina                    |           |
|----------------------------------------|------------------------------------------|---------------------------------------|---------------------------------|-------------------------|--------------------------------|-----------|
| 💄 Área do Servidor 🔹 🔺 Алтоліс         | ) – 📕 Prontuário Eletrônico 👻 🛓 Evo      | olução Funcional 👻 🛛 🗦 Pontuação Doce | ente 👻 🖹 Atribuição de Aulas 👻  | 🗏 Catálogo de Requisito | 5 🔻                            |           |
|                                        |                                          |                                       |                                 |                         |                                |           |
| 🕈 Sistema Integrado de Gestão da URH 🕧 | Prontuário eletrônico do servidor / 🆋 Co | improvantes de vacinação              |                                 |                         |                                |           |
| Cadastro de comprovantes de vacinação  |                                          |                                       |                                 |                         |                                |           |
| eadastro de comprovantes de vacinação  |                                          |                                       | •                               |                         |                                |           |
| Tipo Vacina                            | Nome                                     |                                       | Data da Aplicação da Dose       | Anexa                   | r Comprovante                  |           |
|                                        | ✓ Outros                                 | ~                                     | dd / mm / aaaa                  | E:                      | colher arquivo Nenhumecionado  | Cadastrar |
|                                        |                                          |                                       |                                 |                         | (pdf ong, jpg, bmp, doc, docx) |           |
|                                        | Astrazeneca                              |                                       |                                 |                         |                                |           |
| Você ainda não possui lançamentos.     | Coronavac                                |                                       |                                 |                         |                                |           |
|                                        | Pfizer                                   |                                       |                                 |                         |                                |           |
|                                        | Outros                                   |                                       |                                 |                         |                                |           |
|                                        |                                          |                                       |                                 |                         |                                |           |
|                                        |                                          |                                       |                                 |                         | •                              |           |
|                                        |                                          |                                       | (                               |                         |                                |           |
|                                        |                                          |                                       | Cal                             |                         |                                | linede    |
|                                        |                                          |                                       | Sel                             | acione o (              | comprovante digita             | lizado e  |
|                                        |                                          |                                       | inci                            | ro Ema                  | auida diaua am                 |           |
|                                        |                                          |                                       | INSI                            | ia. EIII St             | eguida clique em CA            |           |

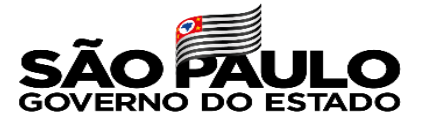

|                                                                                                    |                                                                | da<br>par                                                                                                    | Segunda Dose – Depois de Inserido o comprovante<br>da primeira dose, o sistema vai liberar a opção<br>para inserir a segunda dose. |                                                                      |                                                                                 |  |  |
|----------------------------------------------------------------------------------------------------|----------------------------------------------------------------|----------------------------------------------------------------------------------------------------|----------------------------------------------------------------------------------------------------|----------------------------------------------------------------------|---------------------------------------------------------------------------------|--|--|
|                                                                                                    |                                                                | <ul> <li>Evolução Eurojanal — E Pontuação</li> </ul>                                                                                                   | io Decente — 🕒 Atribuição de Aulor — 🖉 Católeo                                                                                     |                                                                      |                                                                                 |  |  |
| Area do Servidor<br>Sistema Integrado de Gestão                                                                        | da URH / AProntuário eletrônico do servido                     | <ul> <li>Bevolução runcionar e <u>reconstrução</u></li> <li>r / <i>P</i> Comprovantes de vacinação</li> </ul>                                          | o Docence + 🕜 Aunourção de Aunas + 📑 Catalog                                                                                       | Rean                                                                 | pita o procedimento executado<br>teriormente e em seguida clique em             |  |  |
| Area do Servidor<br>Sistema Integrado de Gestão<br>dastro de comprovantes de<br>30 Vacina                              | da URH /  Prontuário eletrônico do servido racinação Nome      | <ul> <li> <i>x</i> Evolução runcional          <i>x</i> = rontuação         <i>x</i> /          <i>x</i> Comprovantes de vacinação         </li> </ul> | Data da Aplicação da Dose                                                                                                    | Anexar Comprovante                                                   | pita o procedimento executado<br>teriormente e em seguida clique em<br>DASTRAR. |  |  |
| Area do Servidor<br>Sistema Integrado de Gestão<br>dastro de comprovantes de<br>10 Vacina<br>Segunda Dose<br>po Vacina | da URH /  Prontuário eletrônico do servido racinação Nome Nome | <ul> <li>Tontuação</li> <li>r / J Comprovantes de vacinação</li> <li>Data da Aplicação da Dose</li> </ul>                                              | Data da Aplicação da Dose          V       dd/mm/aaaa         Comprovante                                                          | Anexar Comprovante<br>(pr prg. jpg. bmp. doc. docx)<br>Cadastrado em | pita o procedimento executado<br>teriormente e em seguida clique em<br>DASTRAR. |  |  |

Caso o comprovante de vacinação da primeira dose e segunda dose seja o mesmo, o servidor poderá inserir o mesmo comprovante em cada dose cadastrada.

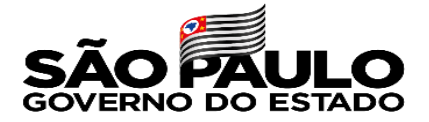

# ATENÇÃO O comprovante da terceira dose/reforço NÃO É OBRIGATÓRIO

| La Área do Servidor La Area do Servidor La Area do Servidor La Area do Servidor La Area do Servido de Gestão da U | ANTONIO - Prontuário Eletrônic | co → 🎄 Evolu ão Funcional → 🗦 Por<br>vidor / 🌶 Comp ovantes de vacinação | ntuação Docente 🗸 📑 Atribuiçã | Terceira Dose/Reforço — Esta opção irá aparecer<br>somente depois de ter inserido o comprovante<br>da dose única ou 1ª e 2ª dose. |                                                 |                        |  |
|----------------------------------------------------------------------------------------------------|--------------------------------|--------------------------------------------------------------------------|-------------------------------|----------------------------------------------------------------------------------------------------|-------------------------------------------------|------------------------|--|
| Cadastro de comprovantes de vacina                                                                                | ação                           |                                                                          |                               |                                                                                                    |                                                 |                        |  |
| Tipo Vacina                                                                                                    | Nome                           |                                                                          | Data da Aplicação             | da Dose                                                                                                    | Anexar Comprovante                              |                        |  |
|                                                                                                    | ~                              |                                                                          | ✓ dd/mm/aaaa                  |                                                                                                    | Escolher arquivo Nenhumecionado                 | Cadastrar              |  |
| Tanasias Danas (Defense)                                                                                          |                                |                                                                          |                               |                                                                                                    | (pdf, png, jpg, bmp, doc, docx)                 |                        |  |
| Terceira Dose/Reforço                                                                                             |                                |                                                                          |                               |                                                                                                    |                                                 |                        |  |
| Tipo Vacina                                                                                                    | Nome                           | Data da Aplicação da Dose                                                |                               | Comprovante                                                                                                    | Cadastrado em                                   |                        |  |
| Primeira Dose                                                                                                    | Astrazeneca                    | 01/08/2021                                                               |                               | Abrir                                                                                                    | 05/01/2022 a 09:19:11                           | 👕 Excluir              |  |
| Segunda Dose                                                                                                    | Astrazeneca                    | 01/11/2021                                                               |                               | Abrir                                                                                                    | 05/01/2022 à 09:23:48                           | Texcluir               |  |
| 🕒 Finalizar e enviar para análise                                                                                 |                                |                                                                          |                               |                                                                                                    |                                                 |                        |  |
|                                                                                                    |                                |                                                                          |                               | Selecione<br>insira . Er                                                                                                    | e o comprovante digita<br>n seguida clique em C | alizado e<br>ADASTRAR. |  |

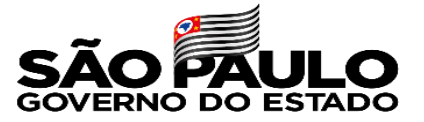

#### Confira e finalize a inserção dos comprovantes

| 🛓 Área do Servidor              | â Antonio →       | 📕 Prontuário Eletrônico 👻    | 💰 Evolução Funcional 👻   | j≣ Pontuação Docente | Depois de ter inserido todos os comprovantes<br>clique em "Finalizar e enviar". Depois de ter<br>finalizado não será possível efetuar alterações |             |                                                                    |           |  |
|---------------------------------|-------------------|------------------------------|--------------------------|----------------------|----------------------------------------------------------------------------------------------------|-------------|--------------------------------------------------------------------|-----------|--|
| 🕈 Sistema Integrado de Gestão ( | da URH / 🚔 Pronti | uário eletrônico do servidor | Comprovantes de vacin    | ação                 |                                                                                                    |             |                                                                    |           |  |
| Cadastro de comprovantes de va  | acinação          |                              |                          |                      |                                                                                                    |             |                                                                    |           |  |
| Tipo Vacina                     |                   | Nome                         |                          |                      | ata da Aplicação da Dos                                                                                                    | e           | Anexar Comprovante                                                 |           |  |
|                                 | ~                 |                              |                          | ~                    | dd / mm / aaaa                                                                                                    |             | Escolher arquivo Nenhumecionado<br>(pdf, png, jpg, bmp, doc, docx) | Cadastrar |  |
| Tipo Vacina                     | Nome              |                              | Data da Aplicação da Dos | 2                    |                                                                                                    | Comprovante | Cadastrado em                                                      |           |  |
| Primeira Dose                   | Astraz            | eneca                        | 01/08/2021               |                      |                                                                                                    | Abrir       | 05/01/2022 às 09:19:11                                             | Texcluir  |  |
| Segunda Dose                    | Astraz            | eneca                        | 01/11/2021               |                      |                                                                                                    | Abrir       | 05/01/2022 às 09:23:48                                             | 👕 Exc uir |  |
| 🕒 Finalizar e enviar para análi | ise               |                              |                          |                      |                                                                                                    |             |                                                                    |           |  |

Caso tenha cadastrado alguma informação incorreta, exclua o lançamento e repita a operação.